## OFA万博フットボールセンター予約システム ユーザー登録の手順

## 一般社団法人大阪府サッカー協会

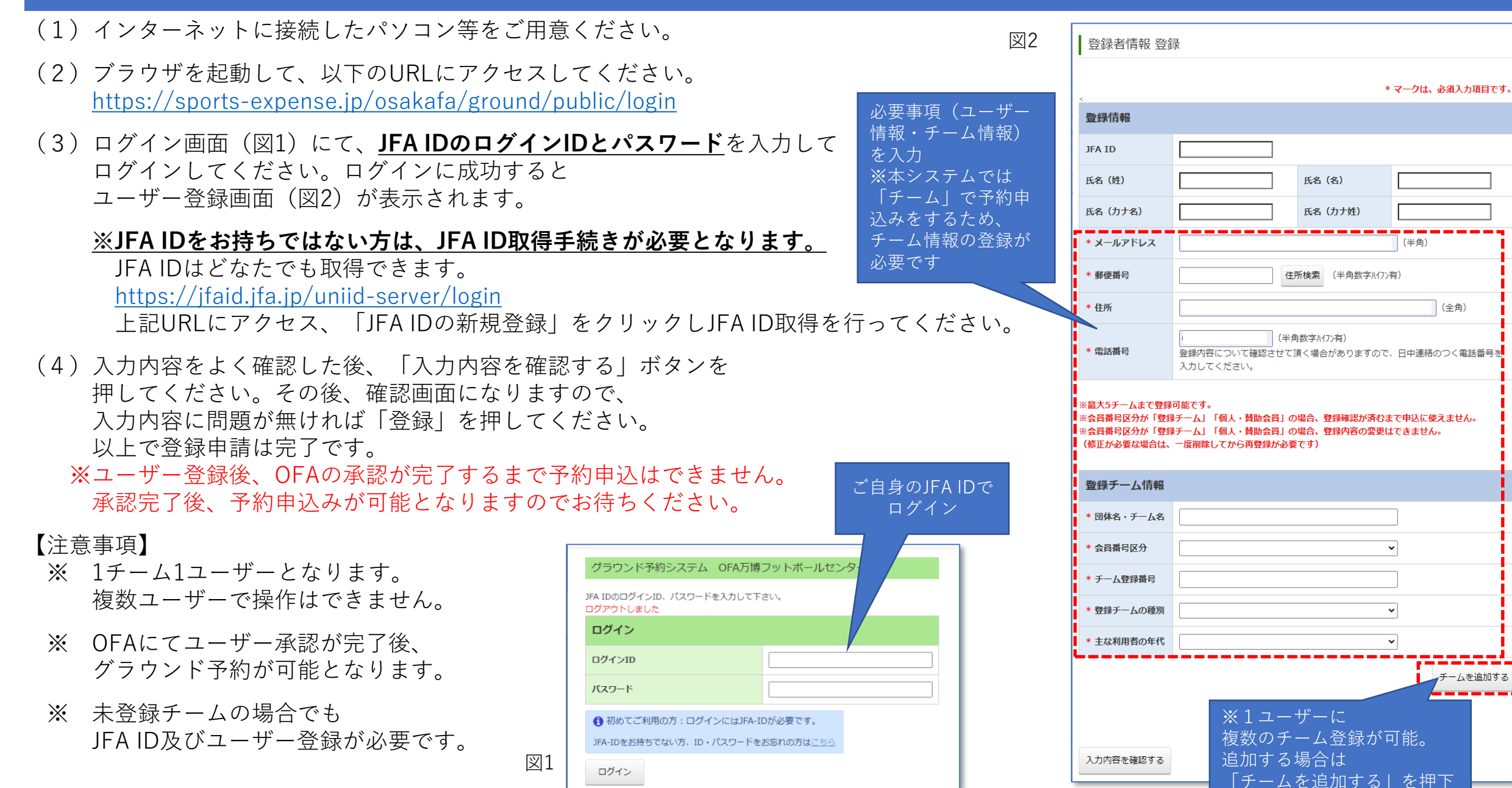